## Restoring your router to Mobius defaults

This guide assumes the router has been factory reset, if you are unsure it has while the router is powered up put a small item in the Factory Reset hole at the rear of the device once the power light starts flashing fast you can then release.

You will also need a laptop or desktop with an ethernet port and you will need an ethernet cable to connect from this port to the router (Either a blue or grey ethernet cable was originally supplied with your router)

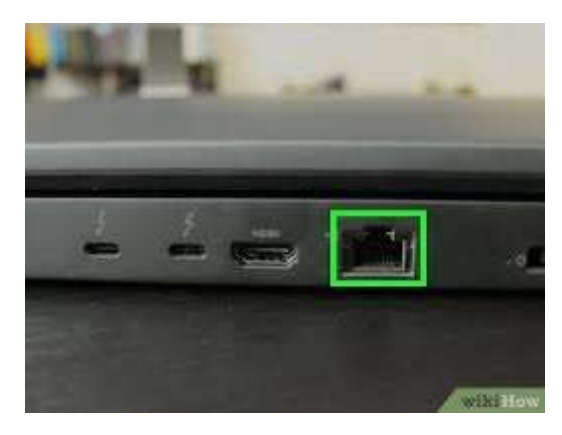

Power up the router and plug the ethernet port into your device. Then follow through the following instructions:

1. Open a web browser and put https://192.168.1.1 in the address bar and hit enter

| D Vigor Login Page | × +                                 |                                                         | - 0   |             |
|--------------------|-------------------------------------|---------------------------------------------------------|-------|-------------|
| -)→ C @            | ① <u>#</u> 192.168.1.1/weblogin.htm |                                                         | … ⊠ ☆ | lin 🖸 🙆 🛡 📽 |
|                    |                                     |                                                         |       |             |
|                    |                                     |                                                         |       |             |
|                    |                                     |                                                         |       |             |
|                    |                                     |                                                         |       |             |
|                    |                                     |                                                         |       |             |
|                    |                                     |                                                         |       |             |
|                    |                                     |                                                         |       |             |
|                    |                                     | Dreny Tak Vine ozron                                    |       |             |
|                    |                                     | Vigor2/62 Series                                        |       |             |
|                    |                                     | Login                                                   |       |             |
|                    |                                     | Username                                                |       |             |
|                    |                                     | Password                                                |       |             |
|                    |                                     |                                                         |       |             |
|                    |                                     | Login                                                   |       |             |
|                    |                                     | Copyright @ 2000-2018DrayTek Corp. All Rights Reserved. |       |             |
|                    |                                     |                                                         |       |             |
|                    |                                     |                                                         |       |             |
|                    |                                     |                                                         |       |             |
|                    |                                     |                                                         |       |             |
|                    |                                     |                                                         |       |             |
|                    |                                     |                                                         |       |             |
|                    |                                     |                                                         |       |             |
|                    |                                     |                                                         |       |             |
|                    |                                     |                                                         |       |             |
|                    |                                     |                                                         |       |             |
|                    |                                     |                                                         |       |             |

- 2. The default username and password are 'admin' and 'admin'. Log into the router with these credentials
  - a. You will be prompted about the fact the admin password is at default just click on 'ok' on the pop-up
- 3. Once logged in on the left-hand bar go to 'System Maintainence' > 'Configuration Backup'

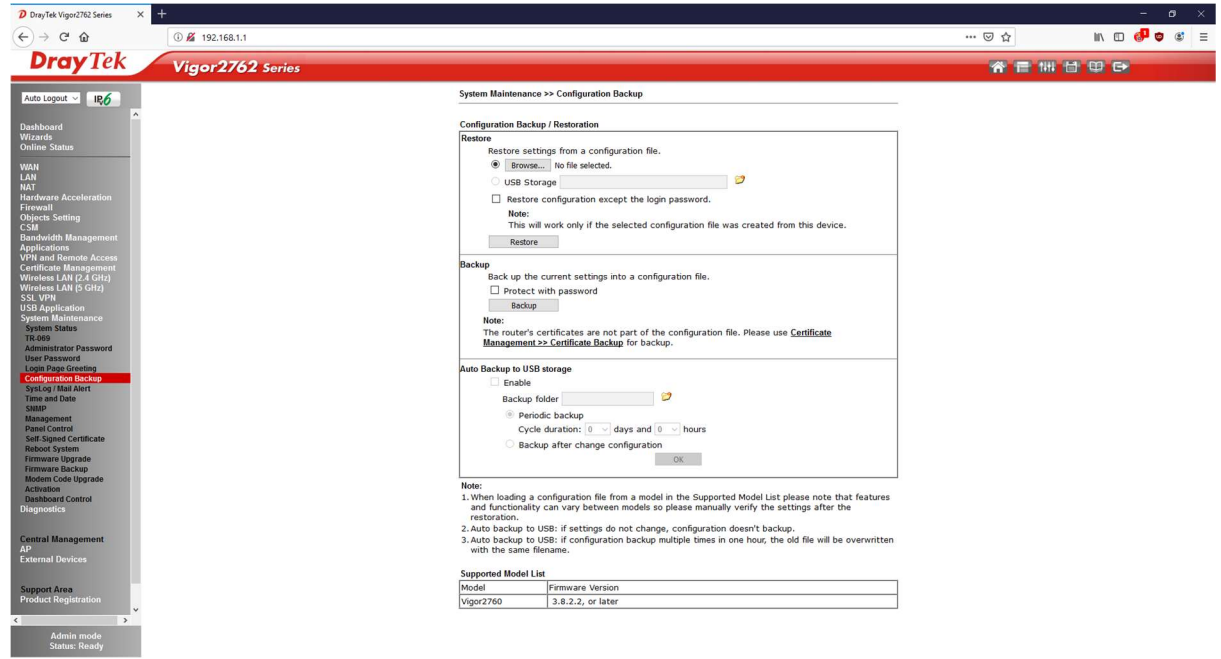

- 4. In the 'Restore' section click the 'Browse...' button
- 5. Find the .cfg file support has provided you with and click 'Open'

| dy Iek Vigo                | r2762 Series                                                       |                          |                               |                         |             |                |                |             | 1 R |  |
|----------------------------|--------------------------------------------------------------------|--------------------------|-------------------------------|-------------------------|-------------|----------------|----------------|-------------|-----|--|
|                            |                                                                    |                          | System Maintenance >> Confi   | guration Backup         |             |                |                |             |     |  |
|                            |                                                                    |                          |                               |                         |             |                |                |             |     |  |
| 1                          |                                                                    |                          | Configuration Backup / Restor | ation                   |             |                |                |             |     |  |
|                            |                                                                    |                          | Restore settings from         | a configuration file.   |             |                |                |             |     |  |
|                            |                                                                    |                          | Browse No file                | selected.               |             |                |                |             |     |  |
|                            |                                                                    |                          | USB Storage                   |                         |             | 9              |                |             |     |  |
|                            |                                                                    |                          | Restore configura             | tion except the login ( | password.   |                |                |             |     |  |
|                            |                                                                    |                          | Note:                         |                         | numbing fil |                | form this down |             |     |  |
| n Management               | Cite Helend                                                        |                          | This will work on             | y if the selected conin | guration ni | e was created  | from this dev  | v           |     |  |
| ns<br>Remote Access        | - Inc opioad                                                       |                          |                               |                         | 1211        |                |                | ^           |     |  |
| Management                 | $\leftarrow \rightarrow \land \uparrow \blacksquare \rightarrow h$ | s PC > Desktop           |                               |                         | ~ Ö         | Search Desktop | ,              |             |     |  |
| AN (2.4 GHz)<br>AN (5 GHz) | Organise 🔻 New folde                                               | 5                        |                               |                         |             | Bee            | - 💷 (          | 9           |     |  |
| cation                     | WEST_WING_SE/ ^                                                    | Name                     | Date modified                 | Type                    | Size        |                |                |             |     |  |
| aintenance                 | WWL - Bar Hutte                                                    | Training                 | 24/05/2019 11:5               | File folder             |             |                |                |             |     |  |
| tatus                      | <ul> <li>OneDrive</li> </ul>                                       | cert_export_ca           | 05/06/2019 19:5               | Security Certificate    | 2 KE        | 1              |                |             |     |  |
| ator Password              | This PC                                                            | Cert_export_GLCAV3       | 03/12/2018 11:0               | Security Certificate    | 2 KE        |                |                |             |     |  |
| e Greeting                 | 3D Objects                                                         | Cert_export_MyCA         | 05/06/2010 14:5               | Berrooal Informati      | 3 60        | 1              |                |             |     |  |
| tion Backup                | Desktop                                                            | DravtekBankT1 V1.cfg     | 03/06/2019 12:4               | CFG File                | 14 KE       |                |                |             |     |  |
| Date                       | Documents                                                          | HandBrake                | 05/02/2019 09:3               | Shortcut                | 1 KE        | 3              |                |             |     |  |
|                            | Developed                                                          | MakeMKV                  | 08/06/2019 11:0               | Shortcut                | 2 KE        | 1              |                |             |     |  |
| ent                        | Downloads                                                          | 5 Microsoft Teams        | 30/05/2019 15:0               | Shortcut                | 3 KE        | 1              |                |             |     |  |
| d Certificate              | J Music                                                            | Real Time IT             | 20/03/2019 07:2               | Microsoft PowerP        | 166,630 KE  |                |                |             |     |  |
| stem                       | Fictures                                                           |                          |                               |                         |             |                |                |             |     |  |
| Upgrade                    | Videos                                                             |                          |                               |                         |             |                |                |             |     |  |
| ode Upgrade                | L Windows (C:)                                                     |                          |                               |                         |             |                |                |             |     |  |
| Control                    | 🛒 Files (\\nas.serve                                               |                          |                               |                         |             |                |                | at features |     |  |
| s                          | 🥔 Network 🗸                                                        |                          |                               |                         |             |                |                | e           |     |  |
|                            | File p                                                             | me: DraytekBankT1_V1.cfg |                               |                         | ~           | All Files      |                | 1           |     |  |
| anagement                  |                                                                    |                          |                               |                         |             | Open           | Cancel         | overwritten |     |  |
|                            |                                                                    |                          |                               |                         |             |                |                |             |     |  |
|                            |                                                                    |                          | Supported Model List          | ra Varsian              |             |                |                |             |     |  |
| rea<br>egistration         |                                                                    |                          | Vigor2760 3.8.2               | or later                |             |                |                |             |     |  |
| ~                          |                                                                    |                          | 1.9                           |                         |             |                |                |             |     |  |
| >                          |                                                                    |                          |                               |                         |             |                |                |             |     |  |

- 6. Now click the 'Restore' button
  - a. You may be warned that the config file name is mismatched, click 'OK' on this message, the router will appear to hang while you wait for it to load the config
- 7. Once loaded the 'Congratulation!' message should appear. Click the 'Restart' button to restart the router.

The router should now function as normal.